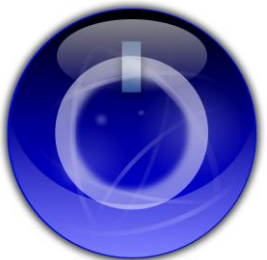

## How to Install: MobiLinc Connect Module

NOTE: Please follow these steps prior to registering for a MobiLinc Connect account through the MobiLinc iOS or Android apps.

## Step 1: Using a local PC or MAC launch the ISY Admin Console.

http://isy.universal-devices.com/994i/admin.jnlp

## Step 2: Verify your ISY controller has firmware 3.1.17 or later installed.

From the Admin Console Toolbar select "Help->About" to verify firmware version.

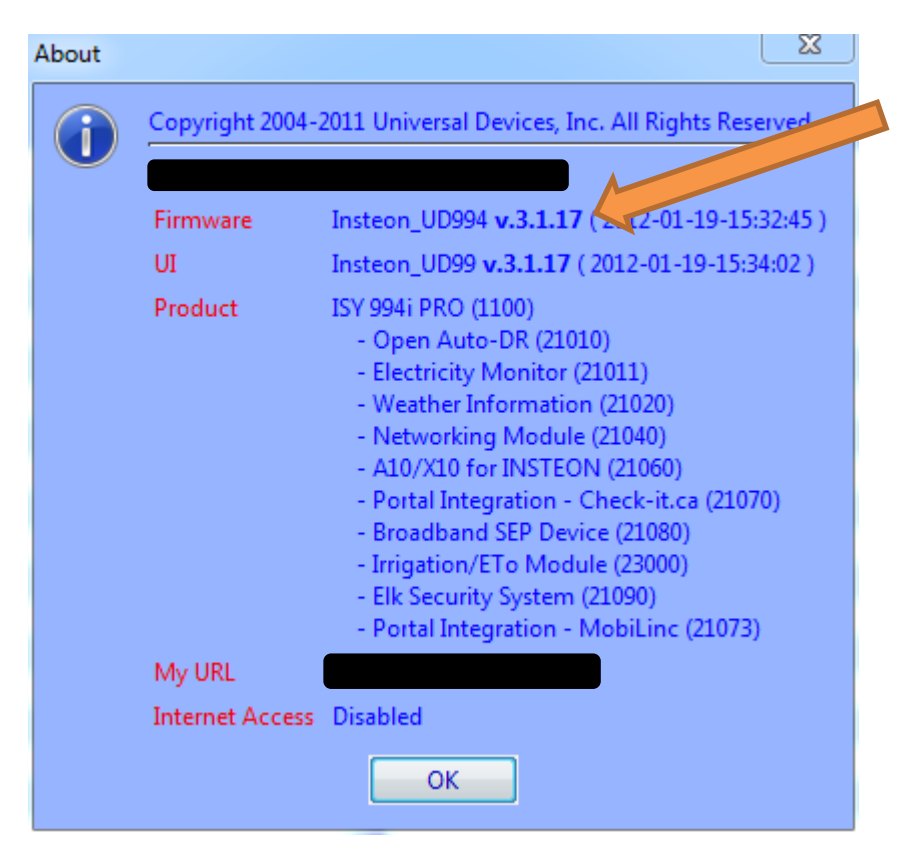

Step 3: From the Admin Console Toolbar select "Help->Purchase Modules".

## Step 4: Purchase the Portal MobiLinc Connect Module from Universal-Devices.

| Portal Integration -<br>MobiLinc Connect | Remotely connect through MobiLinc portal. No port forwarding necessary.<br>Note: Please upgrade to 3.1.16 or above before installing this module.<br>MobiLinc service fees may apply | \$1.00 | Installed on<br>2011-12-30 |
|------------------------------------------|----------------------------------------------------------------------------------------------------|--------|----------------------------|
|------------------------------------------|----------------------------------------------------------------------------------------------------|--------|----------------------------|

Step 5: After purchase, select "Help->Manage Modules" from the Admin Console.

Step 6: The Admin Console will automatically install the MobiLinc Connect module and then reboot your ISY series controller.

Step 7: Verify the MobiLinc Connect Module is installed by selecting "Help->About" in the Admin Console.

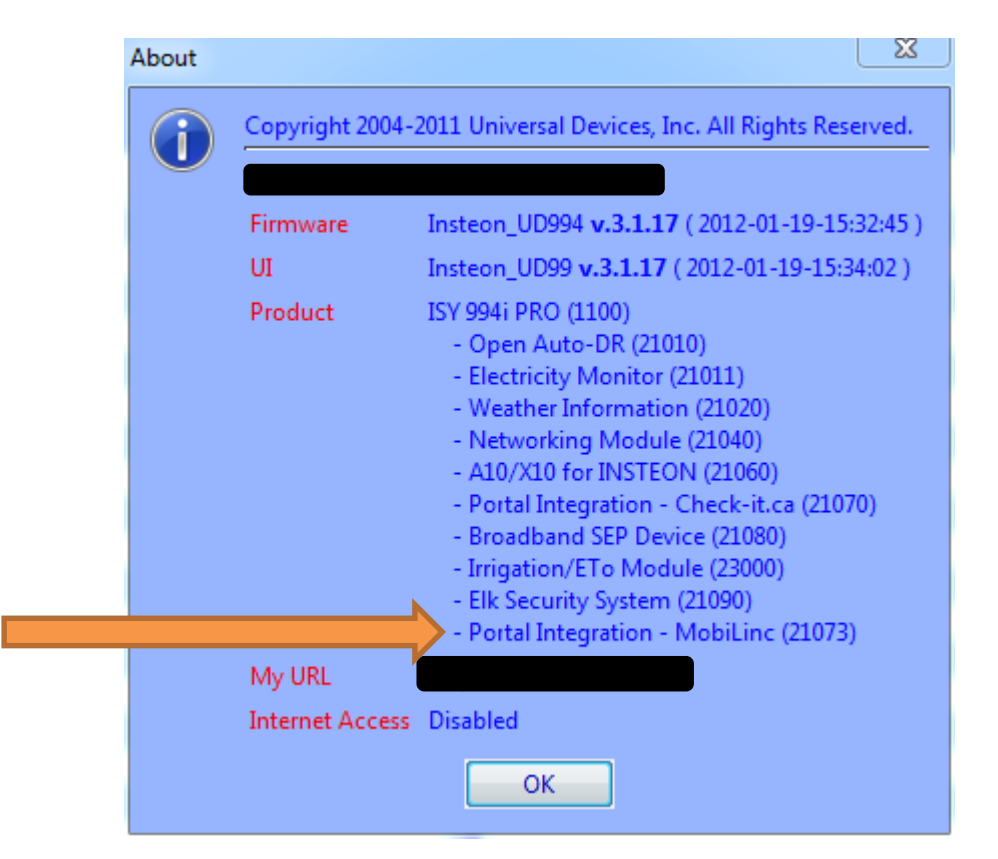

Step 8: Launch MobiLinc and continue the registration process. MobiLinc will verify your ISY series controller has connected to the MobiLinc Connect Servers during the registration process.

If you have any questions or need technical support please contact us at:

support@mobilinc.com